The E-label information

#### A. Access to the required information on the e-label

1. Users are able to access the information in no more than three steps in a device's menu. The actual steps are:

To access the e-label information, in the device,

Choose: Settings > About phone > Authentication information

No special access codes or permissions are required to go through the above steps beyond entering a user defined password to protect against unauthorized access to the device.

- The information is stored on the device, no special accessories or supplemental plug-ins (e.g., a SIM/USIM card) are required to access the information. Yes
- 3. Users are provided specific instructions on how to access the information. The information to the user is provided in the E-label Info document.

Detailed as follows:

Scroll through the menu to find and select Settings

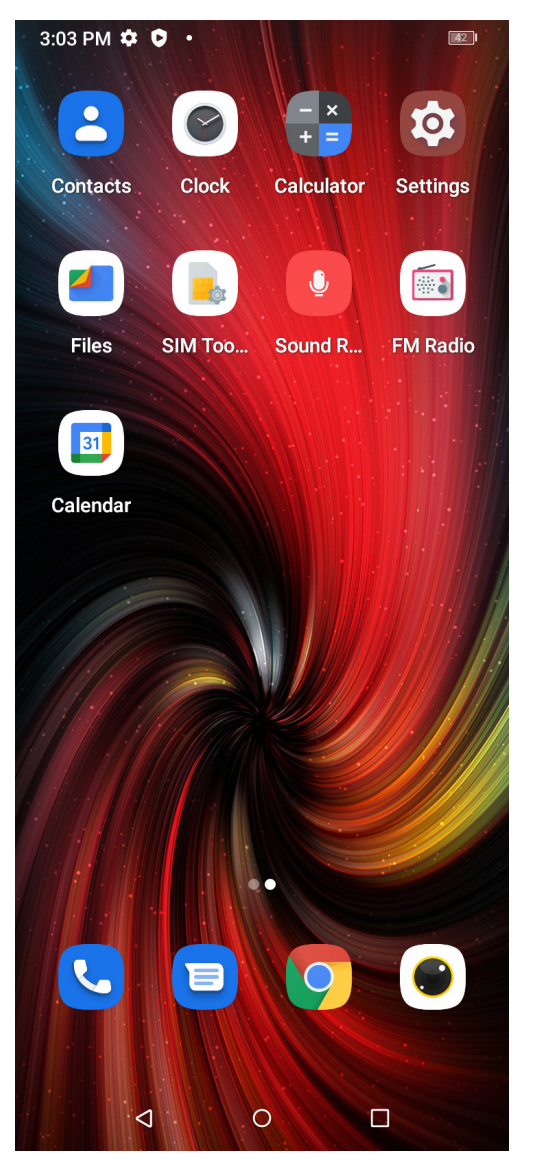

## Scroll down in Settings to find and select About phone

| 3:03 PN  |                                                               |
|----------|---------------------------------------------------------------|
| ۵        | Screen lock, Find My Device, app security                     |
| ©.       | Privacy                                                       |
| C.       | Permissions, account activity, personal data                  |
| 0        | Location                                                      |
|          |                                                               |
| *        | Safety & emergency                                            |
|          | Emergency SUS, medical into, alerts                           |
| <u>_</u> | Passwords & accounts                                          |
| _        | Saved passwords, autofill, synced accounts                    |
| 0        | Digital Wellbeing & parental                                  |
| Ø        | <b>Controls</b><br>Screen time, app timers, bedtime schedules |
|          |                                                               |
| G        | Google                                                        |
|          |                                                               |
| ÷        | DuraSpeed                                                     |
| 0        | System                                                        |
| (i)      | Languages, gestures, time, backup                             |
| _        | About phono                                                   |
|          | MP34                                                          |
|          |                                                               |
|          |                                                               |

#### Scroll down in Settings to find and select Authentication information

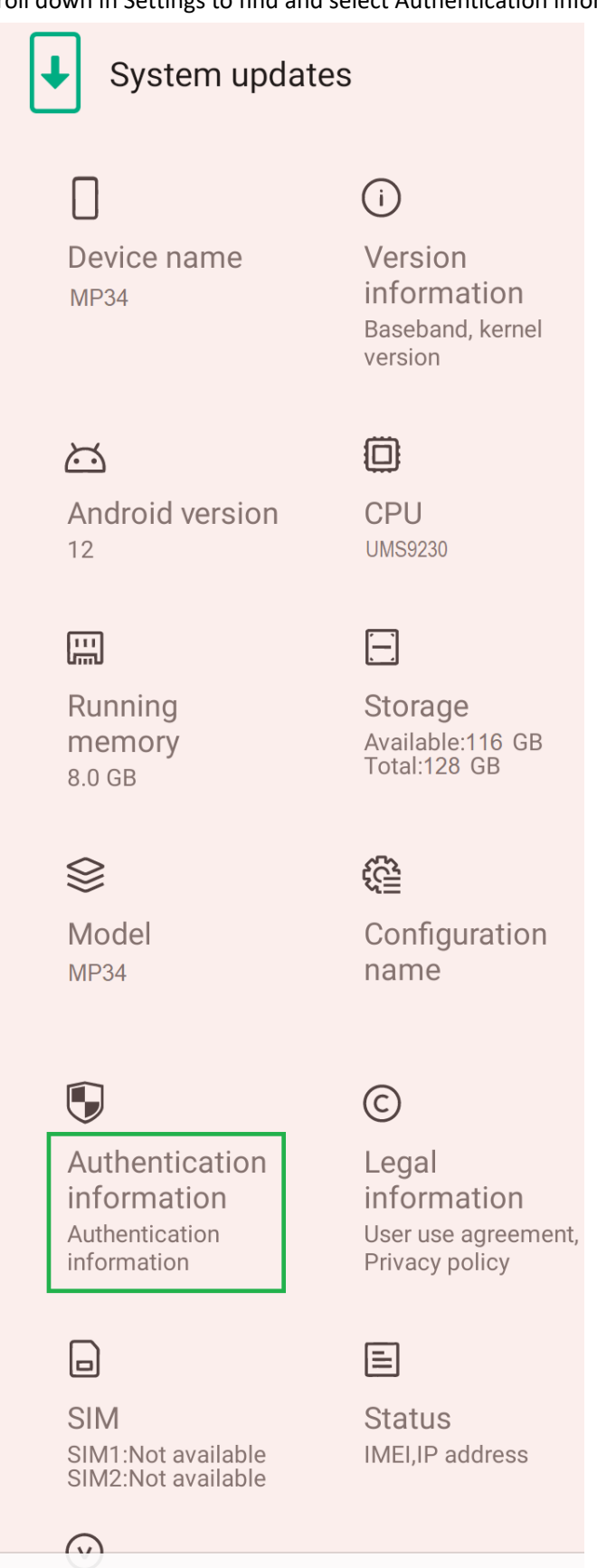

**Build number** 

# **Regulatory labels**

# Europe&UK

Certification No.: XXXXXXX DIRECTIVE 2014/53/EU EU TYPE EXAMINATION CERTIFICATE NOTIFIED BODY: 1313 Attestation Number: XXXXXXXXXXXXXXXX

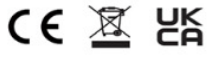

### US

FCC ID: 2ATZ4-A15ACT

### Japan

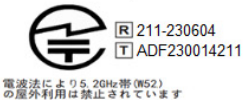

警告: 航空機内での使用については 航空会社の指示に従ってください

## Canada

IC: 26074-A15ACT HVIN: G2315G-UF-V TAC Identifier: XXXXXXX Certification No.: 26074-A15ACT

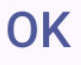